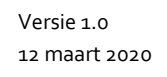

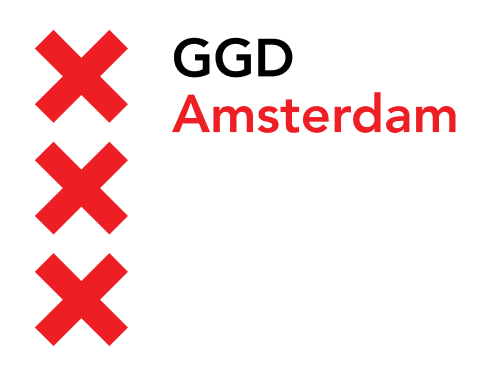

## Handleiding: HDX installeren op Windows

Versie 1.0 12 maart 2020

## Inhoud

| Versieoverzicht | 3 |
|-----------------|---|
| Procedure(s)    | 4 |

## Versieoverzicht

| Versie | datum      | auteur    | reviewer     | Wijzigingen       |
|--------|------------|-----------|--------------|-------------------|
| 1.0    | 12-03-2020 | N Bijpost | T Burgerding | Initieel document |

## Procedure(s)

- Ga op de computer waarmee u gebruik wilt maken van de GGD desktop naar: <u>http://helpdesk.ggdamsterdam.nl</u> en klik op de link "HDX RealTime Media Engine voor Windows".
- Download de software op uw laptop of desktop in een map op uw computer.
- Start de installatie van HDX\_RealTime\_Media\_Engine\_2.8\_for\_Windows.msi.
- De installaties of tware wordt nu gestart. Druk op Next om het installatie proces uit te voeren

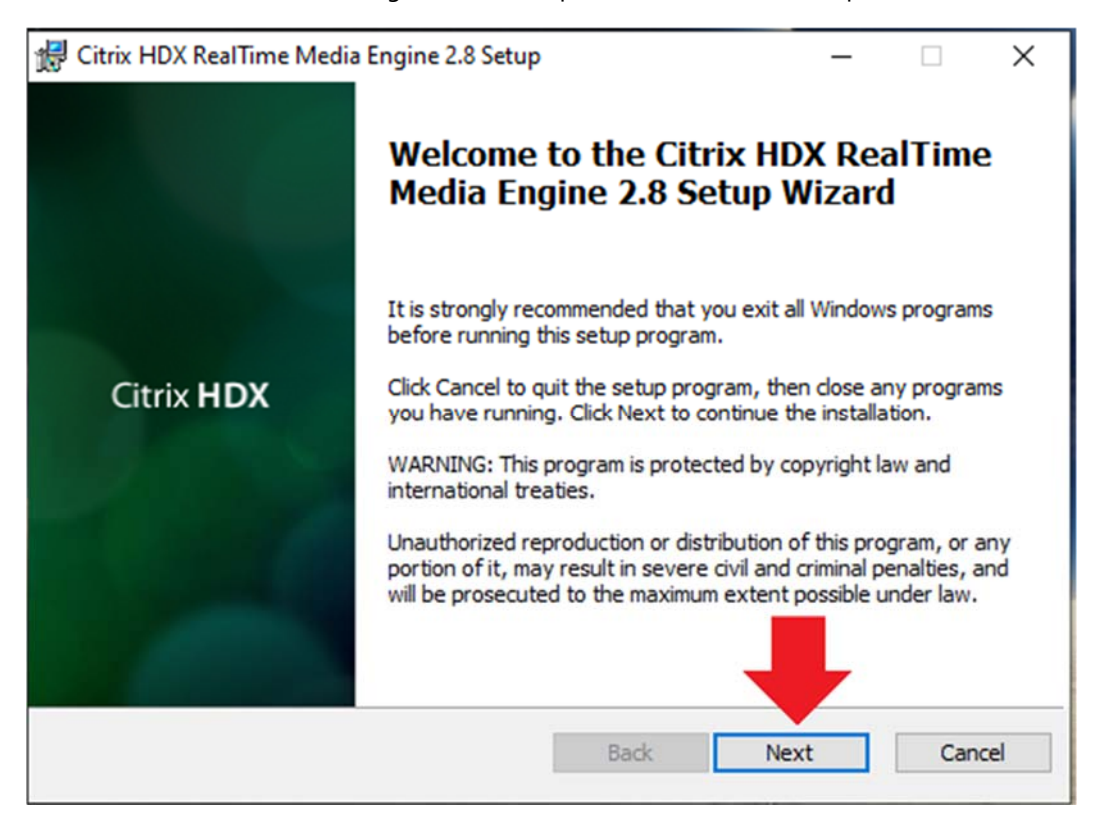

• Zet een vinkje voor Ik ga akkoord met de licentieovereenkomst.

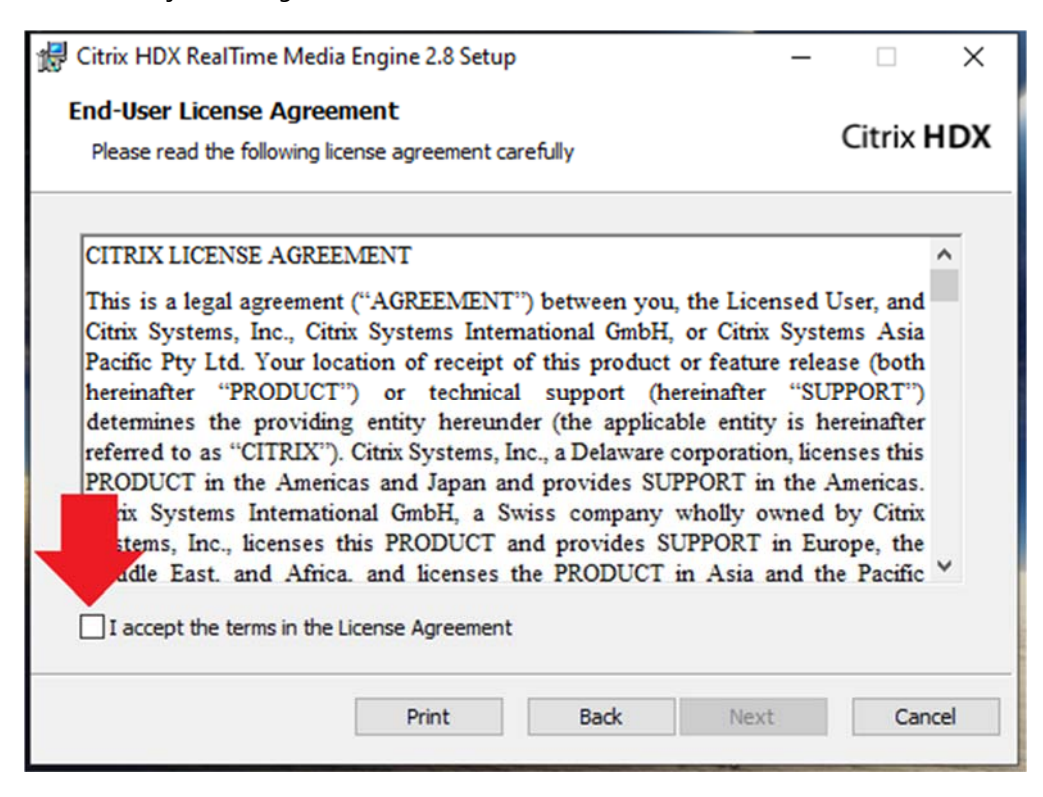

Klik vervolgens op de knop Next

| 🛃 Citrix HDX RealTime Media Engine 2.8 Setup —                                                                                                    |         | ×    |  |  |  |  |
|----------------------------------------------------------------------------------------------------|---------|------|--|--|--|--|
| End-User License Agreement Please read the following license agreement carefully                                                                                                    | itrix l | HDX  |  |  |  |  |
| CITRIX LICENSE AGREEMENT<br>This is a legal agreement ("AGREEMENT") between you, the Licensed User, and<br>Citrix Systems, Inc., Citrix Systems International GmbH, or Citrix Systems Asia<br>Pacific Pty Ltd. Your location of receipt of this product or feature release (both<br>hereinafter "PRODUCT") or technical support (hereinafter "SUPPORT")<br>determines the providing entity hereunder (the applicable entity is hereinafter<br>referred to as "CITRIX"). Citrix Systems, Inc., a Delaware corporation, licenses this<br>PRODUCT in the Americas and Japan and provides SUPPORT in the Americas.<br>Citrix Systems International GmbH, a Swiss company wholly owned by Citrix<br>Systems, Inc., licenses this PRODUCT and provides SUPPORT in Europe, the<br>Middle East. and Africa. and licenses the PRODUCT in Asia and the Pacific |         |      |  |  |  |  |
| Print Back Next                                                                                                    | Can     | icel |  |  |  |  |

• Klik op de knop Installatie, de installatie zal nu van start gaan

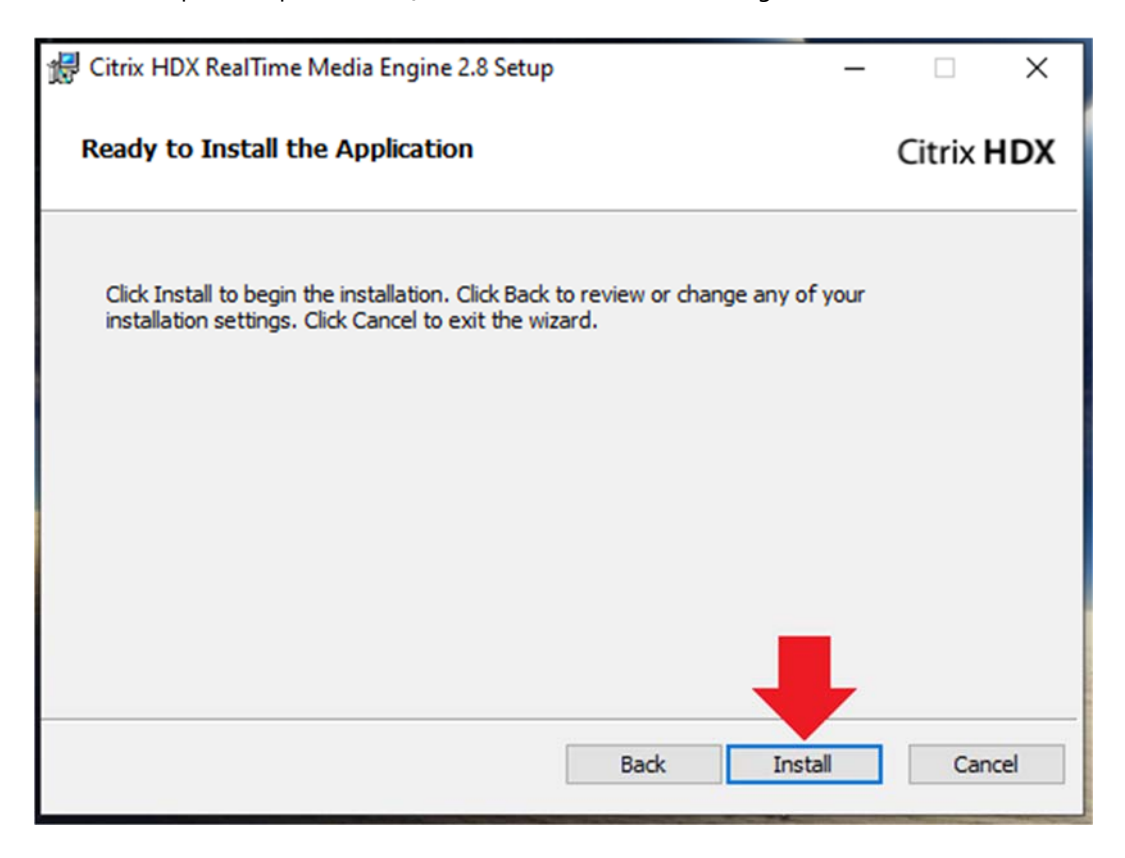

• In de meeste gevallen zult u een waarschuwing krijgen van Windows. Druk op Ja bij de vraag of u wil dat de software wijzigingen aan mag brengen op uw apparaat.

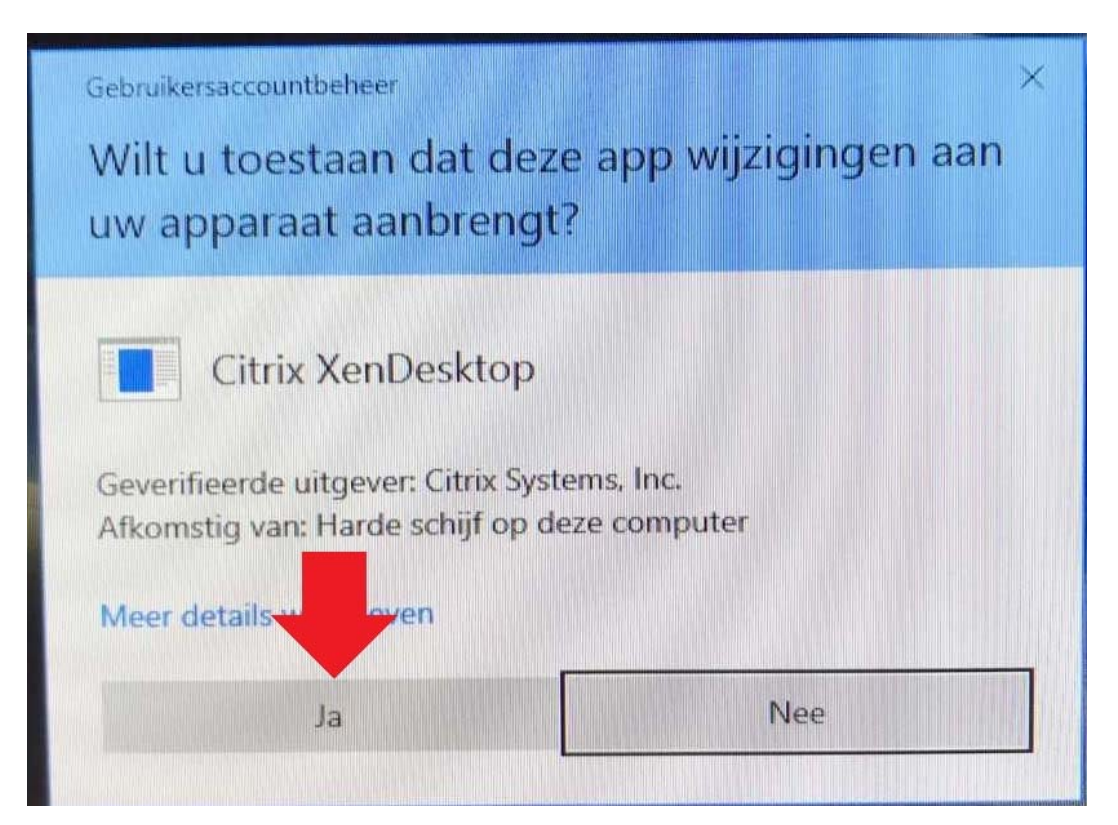

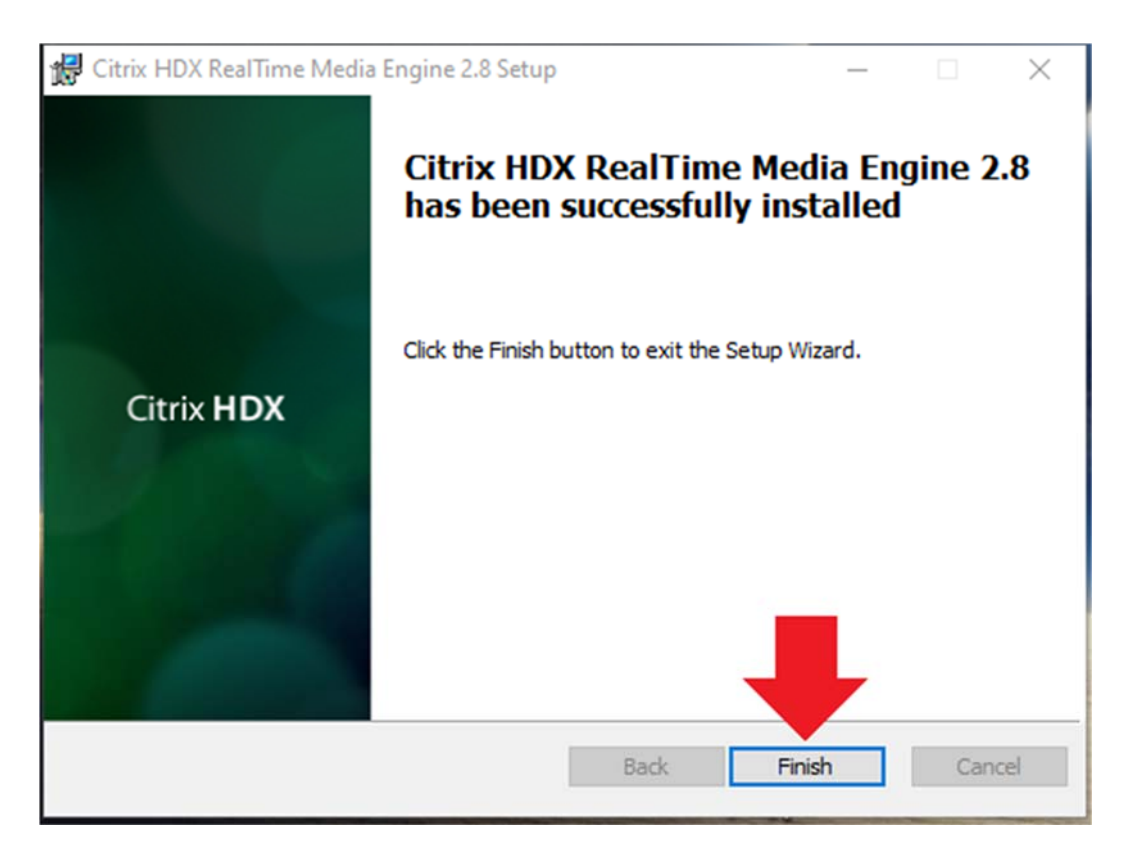

• Klik na het installeren op de knop *Finish* om de installatie af te ronden.